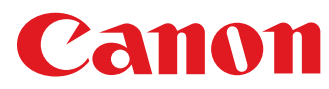

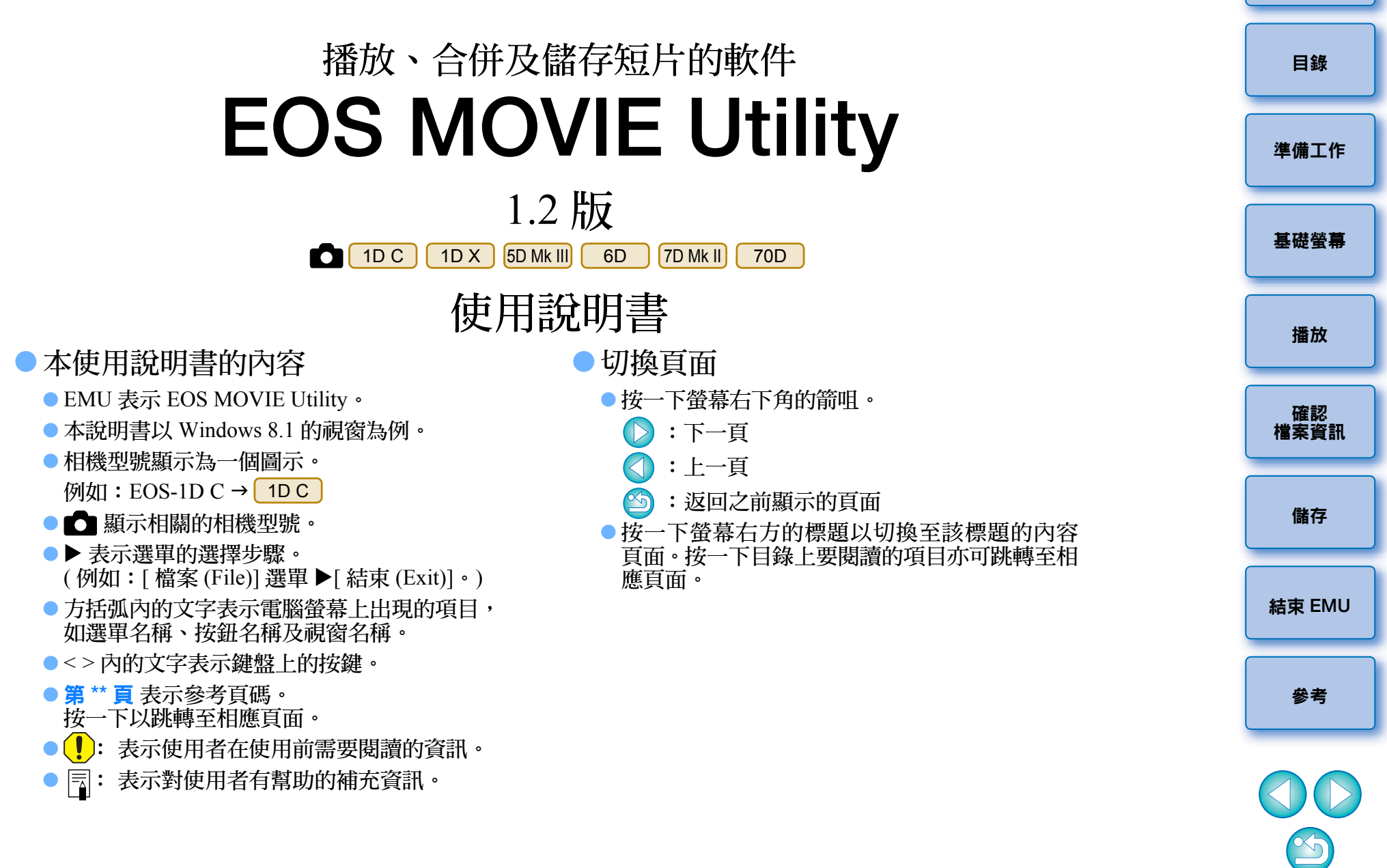

Windows

簡介

EOS MOVIE Utility(下文簡稱「EMU」)是用於播放、合併及儲存使用支援相機拍攝的 MOV 格式短片的軟件。

#### EMU 的主要功能

使用 EMU,您可以流暢播放使用支援相機拍攝的短片檔案。您亦可使 用輔助檢視來播放在 EOS-1D C 上以 Canon Log Gamma 功能拍攝的短 片。此外,您可以連續播放從單個剪輯(連續拍攝)建立的多個 4 GB 短片檔案、將多個短片合併為單個檔案並進行儲存(僅適用於 EOS-1D C 和 EOS 7D Mark II)。亦可擷取靜止影像。

#### ● 何謂 Canon Log Gamma ?

此功能可讓暗部至亮部表現豐富漸變,運用寬闊的動態範圍。它讓 CMOS 感應器的優秀性能發揮得淋漓盡致。

#### ▶ 何謂短片剪輯 ?

以單次拍攝操作記錄的短片稱為短片剪輯。

• 存取期間,請勿從讀卡器移除記憶卡。

# 系統要求

● 有關系統要求的資訊,請參閱佳能網站。

| 支援的短片                              |      | 目錄   |
|------------------------------------|------|------|
| 短片類型                               | 副檔名  |      |
| 使用支援相機拍攝的 MOV 格式短片 *               | .MOV |      |
| * 不支援短片隨拍相簿。<br>● 不支援 MP4 格式的短片檔案。 |      | 準備上作 |
| 支援的相機                              |      | 基礎螢幕 |

| EOS-1D C | EOS-1D X       | EOS 5D Mark III |
|----------|----------------|-----------------|
| EOS 6D   | EOS 7D Mark II | EOS 70D         |

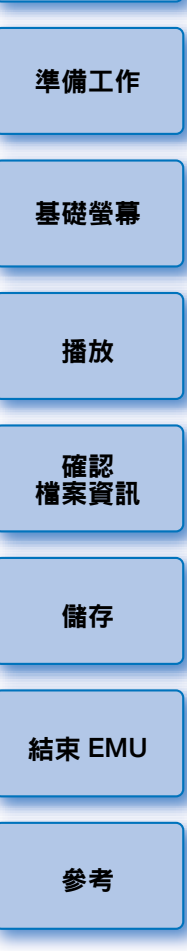

# 目錄

| 簡介                                      | 2 |
|-----------------------------------------|---|
| 系統要求                                    | 2 |
| 支援的短片                                   | 2 |
| 支援的相機                                   | 2 |
| 安裝軟件                                    | 4 |
| 啟動 EMU                                  | 4 |
| 基礎螢幕                                    | 5 |
| 主視窗                                     | 5 |
| 播放短片剪輯                                  | 6 |
| 短片剪輯播放                                  | 6 |
| 播放控制                                    | 7 |
| 調校音量                                    | 8 |
| 變更播放速度                                  | 8 |
| 移動播放位置                                  | 8 |
| 設定標記                                    | 9 |
| 播放指定的範圍 10                              | 0 |
| 播放 Canon Log Gamma 設為 [開 (On)] 時拍攝的短片 1 | 1 |
| 以全螢幕播放12                                | 2 |
| 切換短片顯示大小 1                              | 3 |
| 確認短片檔案資訊 14                             | 4 |
| 儲存靜止影像 1                                | 5 |
| 靜止影像擷取設定1                               | 5 |
| 靜止影像儲存控制項1                              | 7 |
| 儲存單張靜止影像 17                             | 7 |
| 儲存多幅靜止影像 12                             | 8 |

| 將設定標記位置的所有畫面另存為靜止影像 19                                | 簡介         |
|-------------------------------------------------------|------------|
| 合併及儲存短片檔案                                             | 目錄         |
| 合併分割短片檔案並另存為單個檔案 21<br>合併資料夾中的所有分割短片檔案並另存為<br>單個檔案 21 | 準備工作       |
| 合併單個短片剪輯的分割短片檔案並另存為<br>單個檔案23                         | 基礎螢幕       |
| 結束 EMU                                                |            |
| 參考                                                    | 播放         |
| 錯誤訊息                                                  |            |
| 鍵盤控制項                                                 | 確認<br>檔案資訊 |
| 移除安裝軟件 27                                             |            |
| 關於本使用說明書 28                                           | 儲存         |
| 商標                                                    |            |

3

結束 EMU

參考

# 安裝軟件

- 史裝此軟件時,需要系統管理員級別的權限。
- 1 連按兩下從佳能網站下載之壓縮的 EMU 檔案 (.zip 格式) 將其開啟。
- ) 連按兩下資料夾中的 「emuw120.exe」。
- と 按照螢幕說明進行安裝。

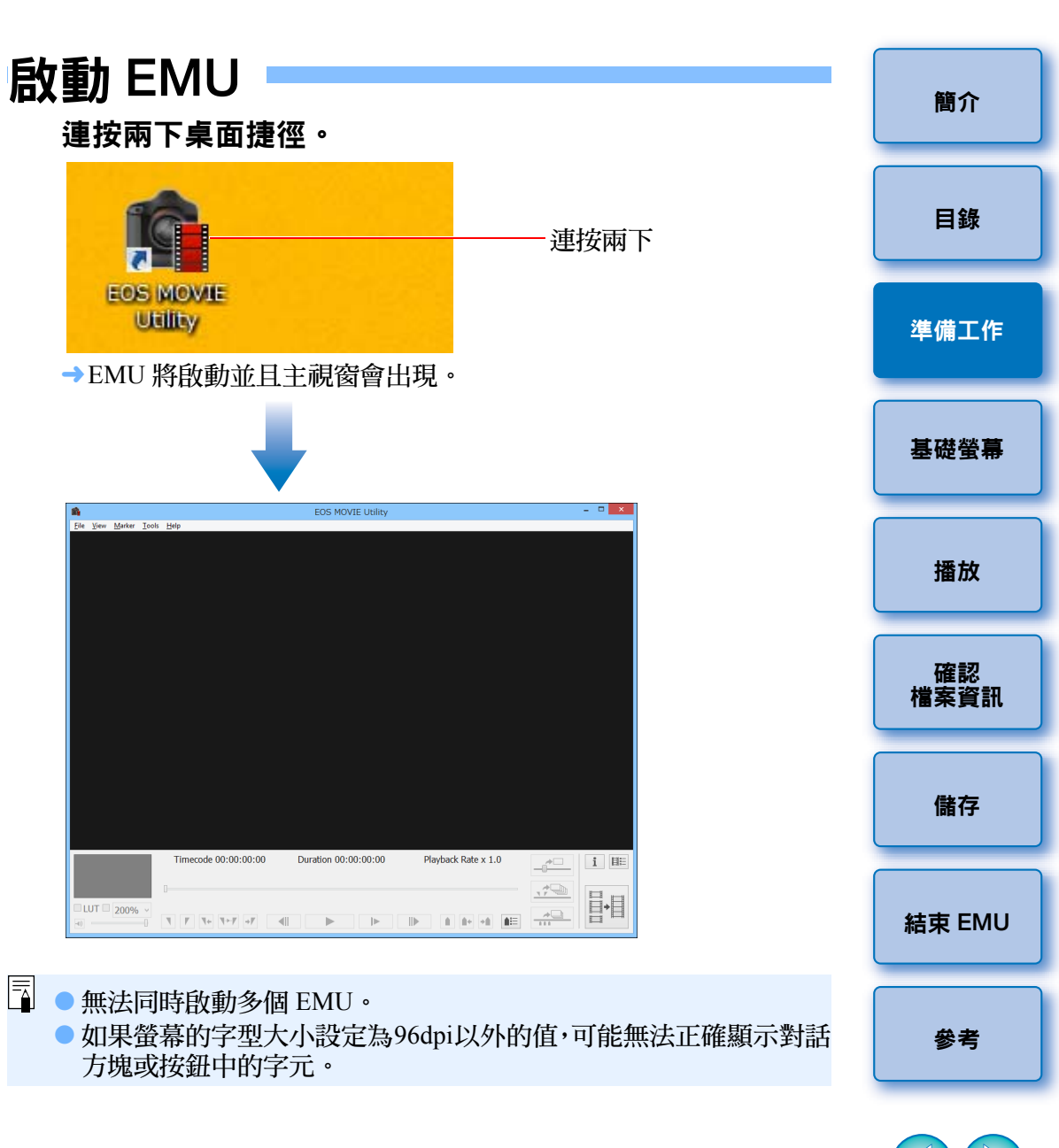

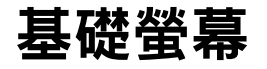

## 主視窗

您可以在主視窗中檢視、播放、停止短片剪輯,儲存靜止影像或合併及儲存短片檔案。

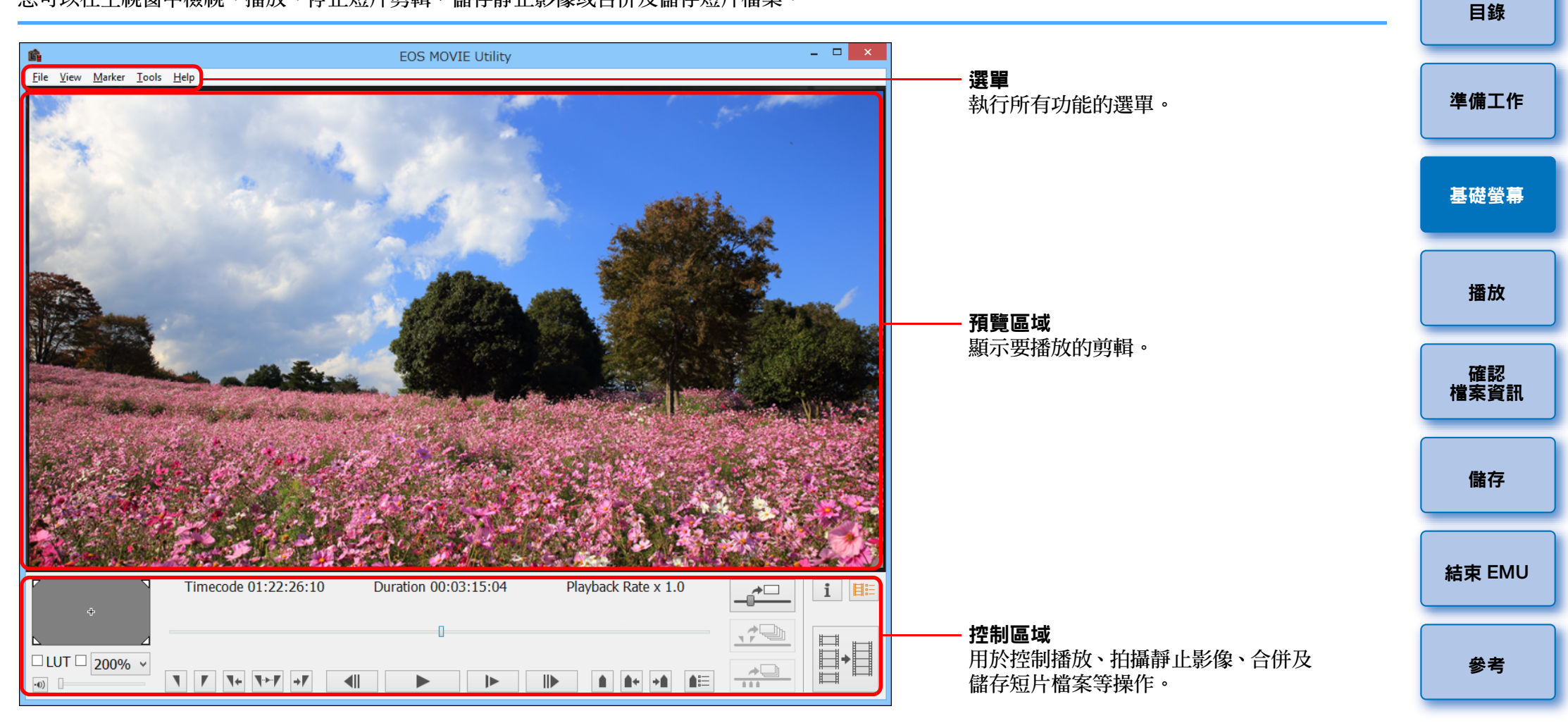

# 播放短片剪輯

本節介紹播放短片剪輯的方式。

建議您首先使用讀卡器將記憶卡上儲存短片剪輯的資料夾複製到電腦。

DCIM

## 短片剪輯播放

- 在主視窗中,選擇 [檔案 (File)] 選單 ▶ [ 選擇剪輯資料夾 (Select a clip folder)] •
  - → [瀏覽資料夾 (Browse For Folder)] 對話方塊會出現。
- 選擇儲存要播放的短片剪輯的資料夾,然後按一下[確定 (OK)] 按鈕。

| Browse For Folder    | × |
|----------------------|---|
| Specify DCIM folder. |   |
|                      | _ |
| Desktop              |   |
| ▷ 😹 xxxxx            |   |
| 4 🖳 This PC          |   |
| Desktop              |   |
| Documents            |   |
| Downloads            |   |
| D Music              |   |
| Pictures             |   |
| Videos               |   |
| Local Disk (C:)      |   |
| DVD Drive (D:)       |   |
|                      |   |
| MICC                 |   |
|                      |   |
| b Statwork           |   |
|                      |   |
| r 📁 2020             |   |
|                      |   |
|                      |   |
| OK Cance             | 9 |
|                      |   |

- → [剪輯清單 (Clip list)] 對話方塊會出現。
- 透過將記憶卡插入讀卡器,然後將讀卡器連接至電腦,您亦可直接 在記憶卡上選擇資料夾。
- 您無法透過將相機連接至電腦,直接在相機的記憶卡上選擇資 料夾。

簡介 相機上拍攝的短片檔案會記錄至使用如下資料夾結構的記憶卡。 目錄 100EOSxx MVI xxxx.MOV 100CANON MVI xxxx.MOV 準備工作 MVI xxxx.MOV MVI xxxx.MOV 基礎螢幕 101EOSxx MVI xxxx.MOV or 101CANON MVI xxxx.MOV 播放 MVI xxxx.MOV MVI xxxx.MOV 確認 檔案資訊 102EOSxx MVI xxxx.MOV or 102CANON MVI xxxx.MOV 儲存 MVI xxxx.MOV 結束 EMU MVI xxxx.MOV 使用此軟件時,如果沒有保留以上資料夾結構,則可能無法正常播放 短片剪輯。播放短片剪輯時,請確認已保留以上資料夾結構,並且已 參考 選擇位於資料夾結構上層的 DCIM 資料夾。請注意,如果所選資料夾 的原始名稱 [DCIM] 已變更為其他名稱,即使保留資料夾結構,亦可 能無法正常播放剪輯。

| 在[剪輯清單(Clip list)]對話方塊中選擇要播放的短片剪輯。                                                                                   | 播放控制                                                                                                    | 簡介         |
|----------------------------------------------------------------------------------------------------|----------------------------------------------------------------------------------------------------|------------|
| Clip list × Clip one MV_0001 MV_0001 MV_0003 MV_0003                                                                 | 播放期間,使用這些按鈕可以執行以下操作。                                                                                                    | 目錄         |
| MVI_0005<br>MVI_0008<br>MVI_0009<br>MVI_0010                                                                         | 切入點標記(僅顯示)<br>切出點標記(僅顯示)                                                                                                    | 準備工作       |
| → 主視窗山會顯示钜片前輯的影像。                                                                                                    | Image: Decode 01:22:25:10       Duration 00:03:15:04       Playback Rate x 1.0         Image: Decode 01:22:25:10       Duration 00:03:15:04       Playback Rate x 1.0         Image: Decode 01:22:25:10       Image: Decode 01:22:25:10       Image: Decode 01:22:25:10         Image: Decode 01:22:25:10       Duration 00:03:15:04       Playback Rate x 1.0         Image: Decode 01:22:25:10       Image: Decode 01:22:25:10       Image: Decode 01:22:25:10         Image: Decode 01:22:25:10       Duration 00:03:15:04       Playback Rate x 1.0         Image: Decode 01:22:25:10       Image: Decode 01:22:25:10       Image: Decode 01:25:10         Image: Decode 01:22:25:10       Image: Decode 01:25:10       Image: Decode 01:25:10         Image: Decode 01:22:25:10       Image: Decode 01:25:10       Image: Decode 01:25:10         Image: Decode 01:22:25:10       Image: Decode 01:25:10       Image: Decode 01:25:10         Image: Decode 01:22:25:10       Image: Decode 01:25:10       Image: Decode 01:25:10         Image: Decode 01:22:25:10       Image: Decode 01:25:10       Image: Decode 01:25:10         Image: Decode 01:22:25:10       Image: Decode 01:25:10       Image: Decode 01:25:10         Image: Decode 01:25:10       Image: Decode 01:25:10       Image: Decode 01:25:10         Image: Decode 01:25:10       Image: Decode 01:25:10       Image: Decode 01:25:10      < | 基礎螢幕       |
| ← 主視窗中,按一下 [ ] 按鈕。                                                                                                   | 播放 / 停止     下一畫面       上一畫面     調整播放速度                                                                                                    | 播放         |
|                                                                                                    | 跳轉至切出點所在位置的畫面<br>播放指定範圍                                                                                                    | 確認<br>檔案資訊 |
|                                                                                                    | 战略至切入點所在位直的畫面     設定切出點(終點)*     設定切入點(起點)*                                                                                                    | 儲存         |
|                                                                                                    | *指定播放範圍(第10頁)或儲存多幅靜止影像(第18頁)時,這些按鈕<br>可指定切入點(起點)與切出點(終點)。                                                                                                    | 結束 EMU     |
| · Imecode 01:20:48:00 Duration 00:03:13:04 Playback Rate X 1.0<br>□ UUT 200% · I T T T T T T T T T T T T T T T T T T | <ul> <li>在[剪輯清單(Clip list)]對話方塊中,您可以使用鍵盤上的&lt;1&gt;&lt;4&gt;鍵<br/>或按下滑鼠在短片剪輯之間進行切換。</li> <li>您亦可在[剪輯清單(Clip list)]對話方塊中連按兩下短片剪輯名稱以<br/>播放短片剪輯。</li> </ul>                                                                                                    | 參考         |
| <ul> <li>● 有關播放期間的操作,請參閱此頁面右方的「播放控制」,以及<br/>第8頁至第13頁(「調校音量」至「切換短片顯示大小」)。</li> </ul>                                  | <ul> <li>即使關閉 [ 剪輯清單 (Clip list)] 對話方塊,亦會儲存清單的內容。</li> <li>如果在控制區域中按下 []]( 剪輯清單) 按鈕,或從 [ 檢視 (View)]</li> <li>選單中選擇 [ 剪輯清單 (Clip list)],[ 剪輯清單 (Clip list)] 會重新顯示。</li> </ul>                                                                                                    |            |
|                                                                                                    |                                                                                                    |            |

! 連續播放從單個剪輯(連續拍攝)建立的多個4GB短片檔案功能僅適 用於 1DC 和 7D Mk II。

## 調校音量

播放期間,您可以使用音量滑桿調校音量。

#### 向左或向右拖動音量滑桿。

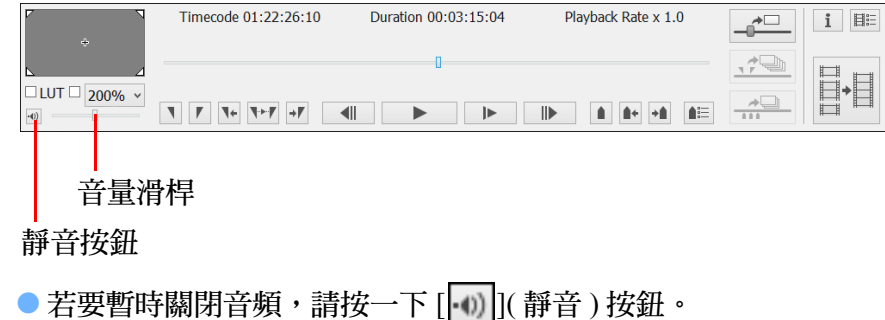

#### 變更播放速度

您可以變更短片播放速度。

播放短片時按一下 **[**▶] 按鈕。

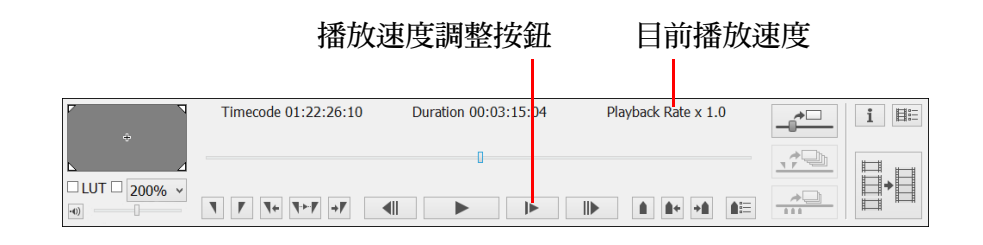

● 每按一下 [ ▶ ] 按鈕,播放速度會按以下變更。

| 短片剪輯影片格數 | 播放速度      | 變更播放速度後的影片格數 |
|----------|-----------|--------------|
| 59.94p   | x1.0      | 59.94p       |
|          | x0.5      | 29.97p       |
|          | x0.4      | 23.98p       |
| 50p      | x1.0      | 50p          |
|          | x0.5      | 25p          |
| 除上述以外*   | x1.0      | 短片剪輯影片格數     |
|          | ビンロまたしみ人口 |              |

\* 您無法按下播放速度調整按鈕。

□ 慢速播放(播放速度為 x0.5 或 x0.4 時)期間不會播放音頻。

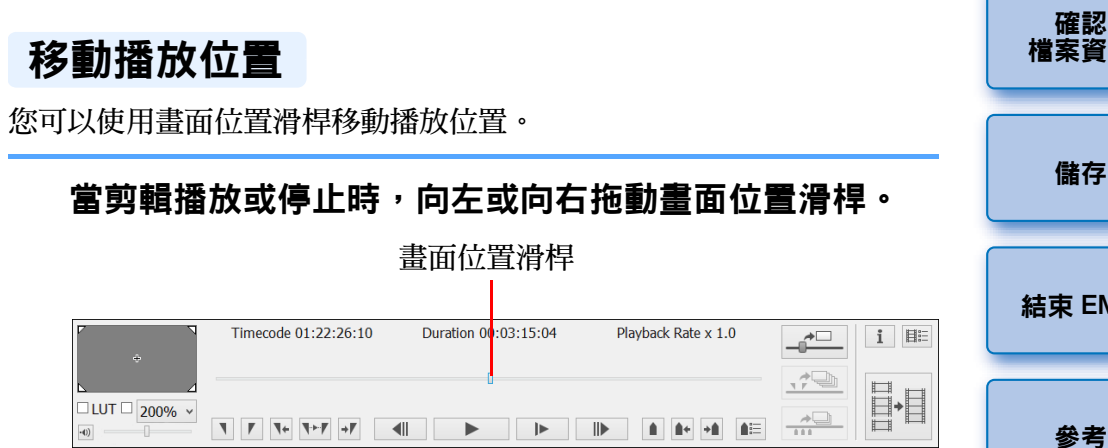

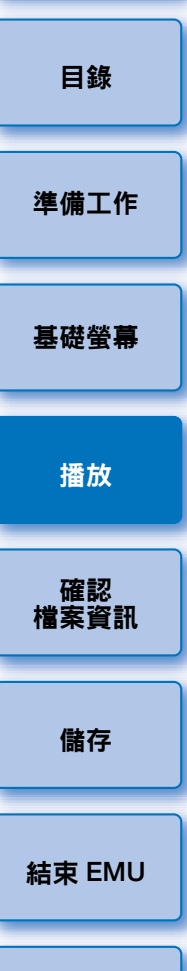

## 設定標記

標記可用於指定播放開始位置等作業。最多可以設定5個標記。

#### 向左或向右拖動畫面位置滑桿,然後在您想要設定標記的 位置按一下 [1](加入標記)按鈕。

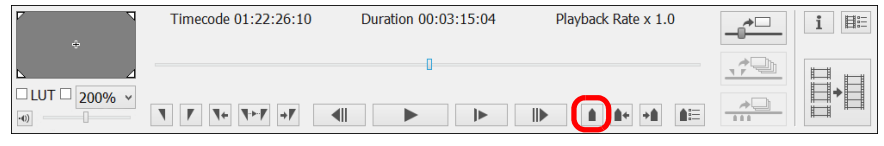

#### →將會設定標記。

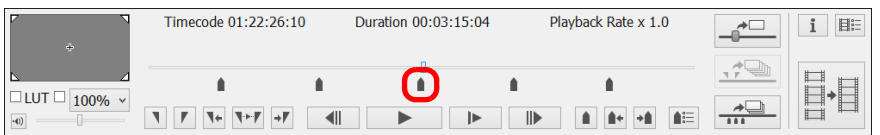

- 最多可以設定 5 個標記。
- 按一下 [▲] 或 [▲] 按鈕,按箭咀方向選擇下一個標記,並顯示該位置的畫面。
  - 如果在所選標記與剪輯起點之間沒有其他標記,則會選擇並顯示剪 輯的首張畫面。如果在所選標記與剪輯末尾之間沒有其他標記,則 會選擇並顯示剪輯的末張畫面。
- 按一下 [▲](標記清單)按鈕以顯示標記清單。
   會從剪輯的開頭按順序顯示標記與時間碼的編號清單。

|        | Marker list |                 |
|--------|-------------|-----------------|
| Number | Timecode    |                 |
| 1      | 01:22:26:10 |                 |
| 2      | 01:22:34:22 |                 |
| 3      | 01:22:43:23 |                 |
| 4      | 01:22:50:09 |                 |
|        |             |                 |
|        |             |                 |
|        |             |                 |
| Marria | Delete      | ture ell'energe |
| Move   | Delete Cap  | ture all images |

- ·從清單中選擇編號,然後按一下[移動(Move)]按鈕以移動所選標記的位置,隨後會顯示該位置的畫面。僅選擇一個編號時此操作有效。
- •從清單中選擇編號,然後按一下[刪除(Delete)]按鈕以刪除所選標記。
- •您可以將清單上位於所有標記位置的畫面另存為靜止影像。 (第19頁)
- 即使在播放期間,您亦可按一下 [▲](加入標記)按鈕設定標記。

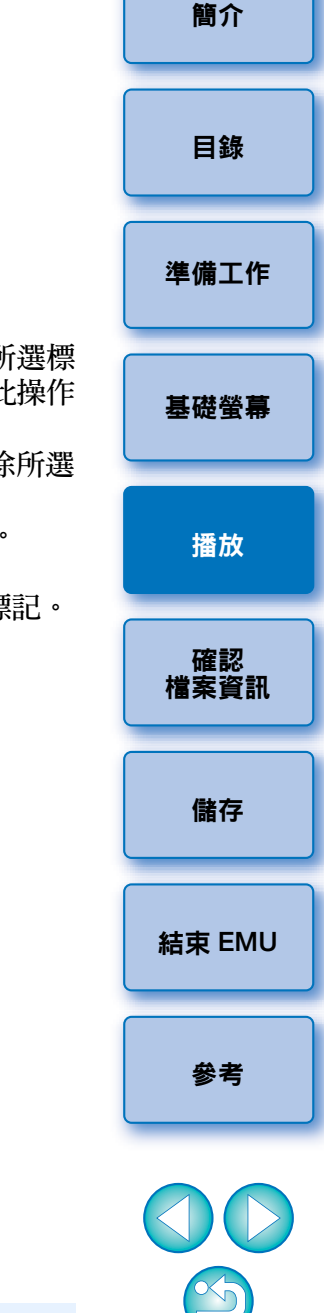

所選剪輯中的標記設定會自動儲存,並且下次在 EMU 中處理該剪輯 時此設定會繼續生效。

## 播放指定的範圍

您僅可以播放所選剪輯的指定範圍。

- 執行 「短片剪輯播放」(第6頁)中的步驟 1 至步驟 3。
- )向左或向右拖動畫面位置滑桿,直到出現您想要開始播放 的畫面,然後按一下切入點按鈕。

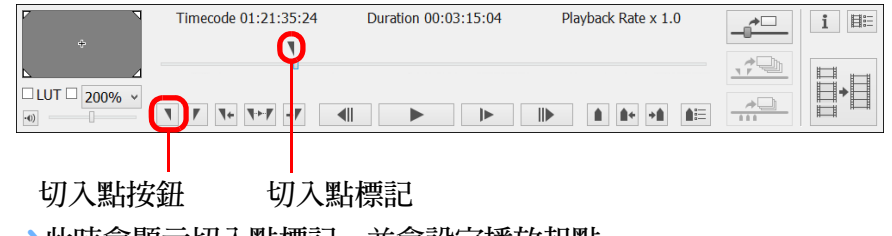

- →此時會顯示切入點標記,並會設定播放起點。
- 即使在短片播放期間,您亦可按一下此按鈕以指定切入點。
- 指定切入點後,您可以透過按一下[1](移至切入點)按鈕跳轉至切入點所在位置的畫面。如果尚未設定任何切入點,按一下此按鈕會跳轉至首張畫面。即使在短片播放期間,您亦可按一下[1](移至切入點)按鈕。

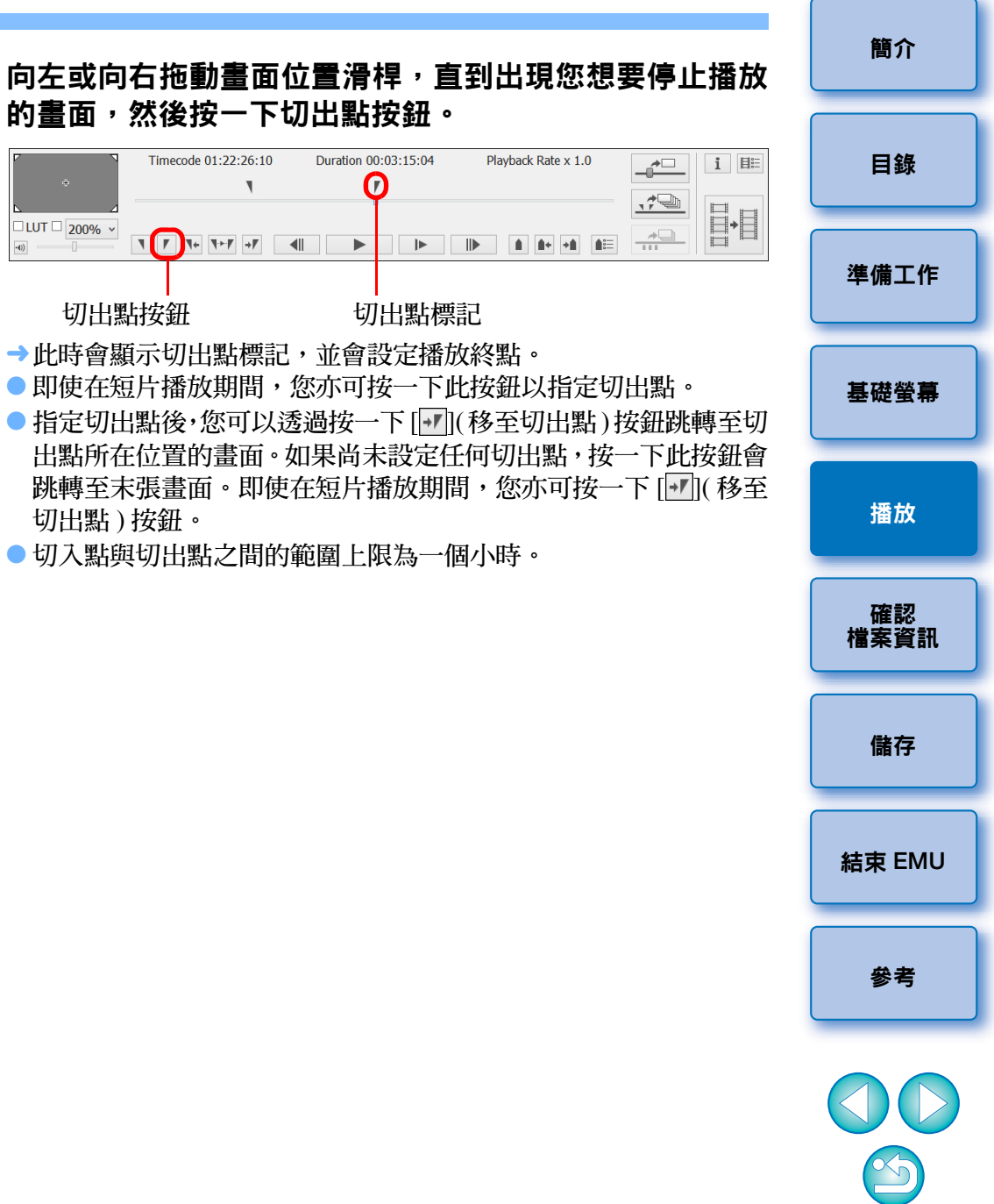

## <u>人</u> 按一下 [](播放切入點至切出點) 按鈕。

| ۲ N          | Timecode 01:22:26:10 | Duration 00:03:15:04 | Playback Rate x 1.0 |              | i 目 🗄    |
|--------------|----------------------|----------------------|---------------------|--------------|----------|
| ÷            | ٩.                   |                      |                     | * <b>D</b> h |          |
| LUT □ 200% × | _                    | -                    |                     |              | <b>→</b> |
| -0)          | <b>₹ ₽ ₹ ₹ ₹</b>     |                      |                     |              |          |

- →將會播放切入點與切出點之間的剪輯範圍。
- 可從主螢幕選單上的 [標記 (Marker)] 中移除切入點與切出點。
   根據需要選擇 [刪除切入點 (Delete IN point)]、[刪除切出點 (Delete OUT point)] 或 [刪除切入點與切出點 (Delete both IN point and OUT point)]。
- 尚未設定任何切入點或切出點時,播放範圍如下。
  - •尚未設定任何切入點時,播放範圍會從剪輯的首張畫面延伸至切 出點。
  - •尚未設定任何切出點時,播放範圍會從切入點延伸至剪輯的末張 畫面。
  - •尚未設定任何切入點與切出點時,播放範圍為整個剪輯。

#### 播放Canon Log Gamma設為[開(On)]時拍攝的 短片

1D C

預設情況下,在EOS-1DC上將Canon Log Gamma(第2頁)設為[開(On)] 時拍攝的短片會顯得較暗且對比度較低。如應用查找表(LUT)並播放該剪 輯,您可以接近於正常顯示的影像來查看剪輯。

| 勾選[LUI] 核取力現。     「前面のののののののののののののののののののののののののののののののののののの                                                      | 基礎螢幕       |
|----------------------------------------------------------------------------------------------------|------------|
| <ul> <li>              ● 如果 Canon Log Gamma 設為 [ 關 (Off)] 時拍攝短片,則無法使用             [LUT] 核取方塊。      </li> </ul> | 播放         |
| <ul> <li> <b>播放選擇的短片。</b> <ul> <li>● 執行「短片剪輯播放」(第6頁)中所述的操作。</li> <li>→將會應用 LUT 並播放短片。</li> </ul> </li> </ul>   | 確認<br>檔案資訊 |
| □ 您可以使用鍵盤上的 <b> 鍵勾選或取消勾選 LUT 核取方塊。</b>                                                                         | 儲存         |
|                                                                                                    | 結束 FMU     |

所選剪輯中的切入點與切出點設定會自動儲存,並且下次在 EMU 中 處理該剪輯時此設定會繼續生效。 參考

簡介

目錄

準備工作

## 以全螢幕播放

#### 播放短片。

●執行「短片剪輯播放」(第6頁)中的操作。

# 2 在主視窗中<sup>,</sup>選擇 [ 檢視 (View)] 選單 ▶[ 全螢幕 (Full Screen)]。

→將會以全螢幕顯示播放的短片。

- 您亦可連按兩下預覽區域以全螢幕顯示短片。
- 若要取消全螢幕顯示,請按下 <Esc> 鍵或連按兩下滑鼠。

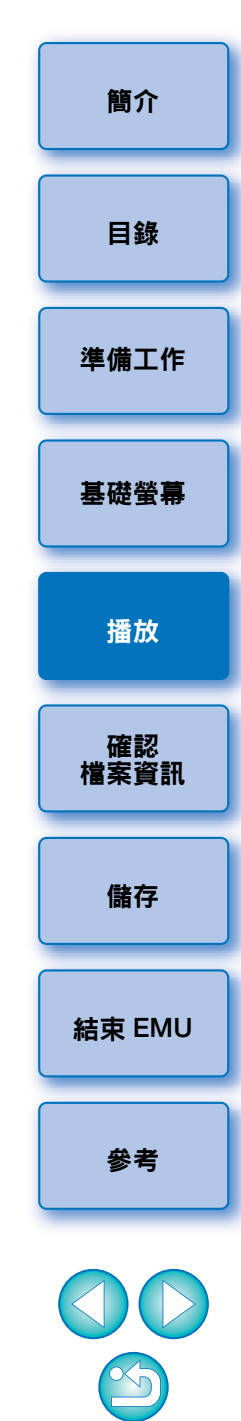

## 切換短片顯示大小

您可以應用[調整成視窗大小(Fit to window)]模式、[100%]模式或[200%] 模式作為在預覽區域中顯示短片的方式。

#### 選擇[檢視(View)]選單▶[調整成視窗大小(Fit to window)]/ [ 變更放大倍率 (Change magnification)]。

當您選擇[變更放大倍率(Change magnification)]時,請於 控制區域中選擇放大倍率變更清單方塊中的 [100%] 或 [200%]。

| C + N             | Timecode 01:22:26:10 | Duration 00:03:15:04 | Playback Rate x 1.0 |          | i 🗏 🗄 |
|-------------------|----------------------|----------------------|---------------------|----------|-------|
|                   |                      | 0                    |                     |          |       |
| UT 200% V<br>100% | <b>▼ ▼ ▼ ►F</b>      |                      |                     | <u>→</u> |       |

- →影像會以所選的顯示模式顯示在預覽區域中。
- 在[調整成視窗大小(Fit to window)]模式下,影像會完整顯示在預覽 區域內。
- 在[100%]模式下,影像會放大至100%(實際像素大小)並顯示在預覽 區域中。
- 在 [200%] 模式下,影像會放大至 200% 並顯示在預覽區域中。
- 若要變更[100%]模式或[200%]模式下的影像顯示位置,請在預覽區 域中拖動影像。
- 如果移除放大倍率變更清單方塊中[100%]或[200%]核取方塊的核 取標記,則顯示會變更為[調整成視窗大小(Fit to window)]模式。
- 在[100%]或[200%]模式下,您可以使用代表整個影像的導覽區域, 查看預覽區域內影像的位置。

#### 導覽區域中的放大位置

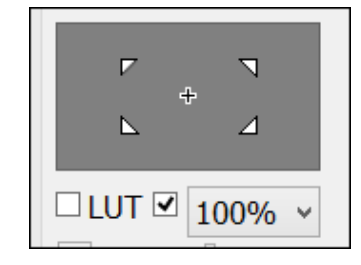

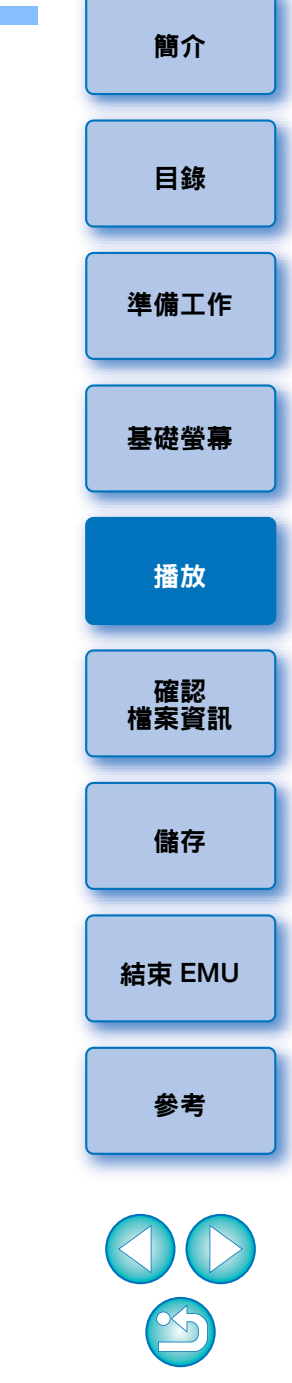

# 確認短片檔案資訊

您可以顯示並確認短片剪輯的拍攝資訊。

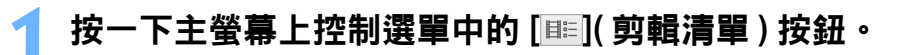

| ۲ ۲<br>¢   | Timecode 01:22:26:10 | Duration 00:03:15:04 | Playback Rate x 1.0 |   | i 💷 |
|------------|----------------------|----------------------|---------------------|---|-----|
| <u>ک</u>   |                      | 0                    |                     |   |     |
| LUT 200% v | <b>▼ ▼ ▼ ▼</b>       |                      |                     | * | *   |

- →[剪輯清單 (Clip list)] 對話方塊會出現。
- 請注意,選擇儲存要確認的短片檔案所在的資料夾後,此功能才可用。如果未選擇資料夾,請執行「短片剪輯播放」(第6頁)中的步驟1至步驟2以選擇資料夾。
- 2 在 [ 剪輯清單 (Clip list])] 對話方塊中<sup>,</sup>選擇短片剪輯以顯 示其拍攝資訊。
- 按一下主螢幕上控制選單中的 [ і](拍攝資訊) 按鈕。

| ۲ م<br>÷   | Timecode 01:22:26:10 | Duration 00:03:15:04 | Playback Rate x 1.0 |    | i 🕮 |
|------------|----------------------|----------------------|---------------------|----|-----|
|            |                      | 0                    |                     | 17 | E.E |
| ·•) 200% ∨ | <b>▼ ▼ ▼ ▼</b>       |                      |                     | *  |     |

→拍攝資訊會顯示在 [拍攝資訊 (Shooting Information)] 視窗中。

| Shootii              | ng Information            | × |
|----------------------|---------------------------|---|
| Item                 | Value                     | ^ |
| File Size            | 4.4 GB                    |   |
| Movie splitting flag | Present                   |   |
| Compression format   | MPEG-4 AVC/H. 264         |   |
| Movie quality        | Low compression(intra fra |   |
| Camera Model         | Canon EOS XXX             |   |
| Camera Body No.      | X000000000X               |   |
| Shooting Date/Time   | xxxx/xx/xx x:xx:xx        |   |
| Image Size           | 1920×1080                 |   |
| Frame Rate           | 59.94                     |   |
| Time Code Format     | Non drop frame            |   |
| Audio Channel        | 2 ch                      |   |
| Audio Rate           | 48 kHz                    |   |
| Audio Format         | LPCM                      |   |
| Lens                 | EF16-35mm f/2.8L USM      |   |
| Focal Length         | 35.0 mm                   |   |
| Movie exposure       | Manual                    |   |
| Tv(Shutter Speed)    | 1/60                      |   |
| Av(Aperture Value)   | 5.6                       |   |
| Metering Mode        | Center-Weighted Average   |   |
| ISO Speed            | 400                       |   |
| Canon Log            | On                        |   |
| Sharpness            | 0                         | ¥ |
| <                    | >                         |   |

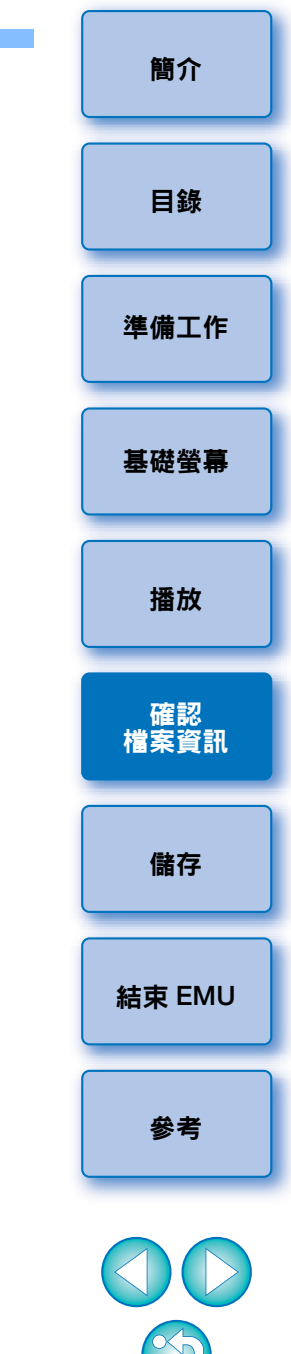

# 儲存靜止影像

可以從當前短片剪輯擷取並儲存靜止影像。

## 靜止影像擷取設定

首先,完成從短片儲存靜止影像的方式設定。

## 在主視窗中,選擇 [檔案 (File)] 選單 ▶ [靜止影像擷取設定 (Still Image Capture Settings)]。

→[靜止影像擷取設定(Still Image Capture Settings)]對話方塊會出現。

) 在 [ 一般 (General)] 設定頁中,根據需要完成設定。

| Still Image Capture Settings                             |
|----------------------------------------------------------|
| General File name                                        |
| Image format                                             |
| Kind of file:                                            |
| JPEG V                                                   |
| Image quality:                                           |
| 10                                                       |
| Capture as is when re-encoding is not necessary          |
| Folder for Exported Files                                |
| · · · · · · · · · · · · · · · · · · ·                    |
| ☑ Automatically generate a subfolder for each dip switch |
|                                                          |
|                                                          |
| OK Cancel                                                |

- 在[檔案類型 (Kind of file)]下,選擇所需的檔案格式。
   選擇 [TIFF],將影像另存為未壓縮的 8 位元 RGB TIFF。
   預設情況下,[JPEG] 會以 [影像畫質 (Image quality)] 中的最高設定
   儲存影像。
- [影像格式(Image format)]下的[檔案類型(Kind of file)]中指定的檔案格式設定為[JPEG]並勾選[當不需要重新編碼時原樣擷取(Capture as-is when re-encoding is not necessary)]時,將從短片擷取靜止影像而不會變更以下短片。較快的影像處理將得以實現。
  - Canon Log Gamma 設為 [關 (Off)] 時拍攝的 4K 短片
  - Canon Log Gamma 設為[開(On)]並且不應用LUT時拍攝的4K短月
- 如要指定目標,請按一下 [ 匯出檔案的資料夾 (Folder for Exported Files)] 下的 [ … ] 按鈕,然後在 [ 瀏覽資料夾 (Browse For Folder)] 對話方塊中選擇位置。
- 如要在新的子資料夾中儲存靜止影像,請勾選[自動為每次剪輯切換產生子資料夾 (Automatically generate a subfolder for each clip switch)]。如目標資料夾已包含具有相同名稱的檔案,此選項可防止重新命名檔案。

|                     | 簡介         |
|---------------------|------------|
| 设定                  | 目錄         |
| 勺檔                  |            |
| 顛取                  | 準備工作       |
| 豆片<br>rted<br>ler)] | 基礎螢幕       |
| 聞<br>clip           | 播放         |
| נאני                | 確認<br>檔案資訊 |
|                     | 儲存         |
|                     | 結束 EMU     |
|                     | 參考         |
|                     | 00         |

 $\sim$ 

|                       | Still Image Capture    | Settings | × |  |
|-----------------------|------------------------|----------|---|--|
| General File name     |                        |          |   |  |
| Rename Files          |                        |          |   |  |
| New file name         |                        |          |   |  |
| CINE                  |                        |          |   |  |
| ✓ Include still image | capture count          |          |   |  |
| Still image capture   | count                  |          |   |  |
| 00005                 |                        |          |   |  |
| Reset when sele       | ected as clip          |          |   |  |
| Image sequence se     | ttings                 |          |   |  |
| Time code             |                        |          |   |  |
| O Initial Value fo    | or Consecutive Numbers |          |   |  |
| Ex : CI               | NE 00000 HHMMSSEE. IPG |          |   |  |

- 如要命名靜止影像檔案或編輯現有名稱,請勾選[重新命名檔案 (Rename Files)]。在[新檔案名稱 (New file name)] 中輸入名稱或變 更現有名稱。檔案名稱最多可使用 30 個字元。請注意,如未勾選 此選項,則無法重新命名靜止影像檔案。這種情況下,檔案名稱 將與原始短片剪輯相同。
- 如要附加編號至檔案名稱,表示從短片剪輯已經擷取靜止影像的次數,請勾選[包括靜止影像擷取次數(Include still image capture count)]。在[靜止影像擷取次數(Still image capture count)]中輸入第一個編號,範圍為0-99999。
- 選擇其他短片剪輯時如要重設 [靜止影像擷取次數 (Still image capture count)] 中的編號,請勾選 [按剪輯選擇時重設 (Reset when selected as clip)]。
- 如要附加時間碼至檔案名稱末尾,請選擇[影像順序設定(Image sequence settings)]下的[時間碼(Time code)]。如要附加編號,請 選擇[連續編號的初始值(Initial Value for Consecutive Numbers)]。

## 靜止影像儲存控制項

儲存靜止影像時,您可以使用相應按鈕執行以下操作。

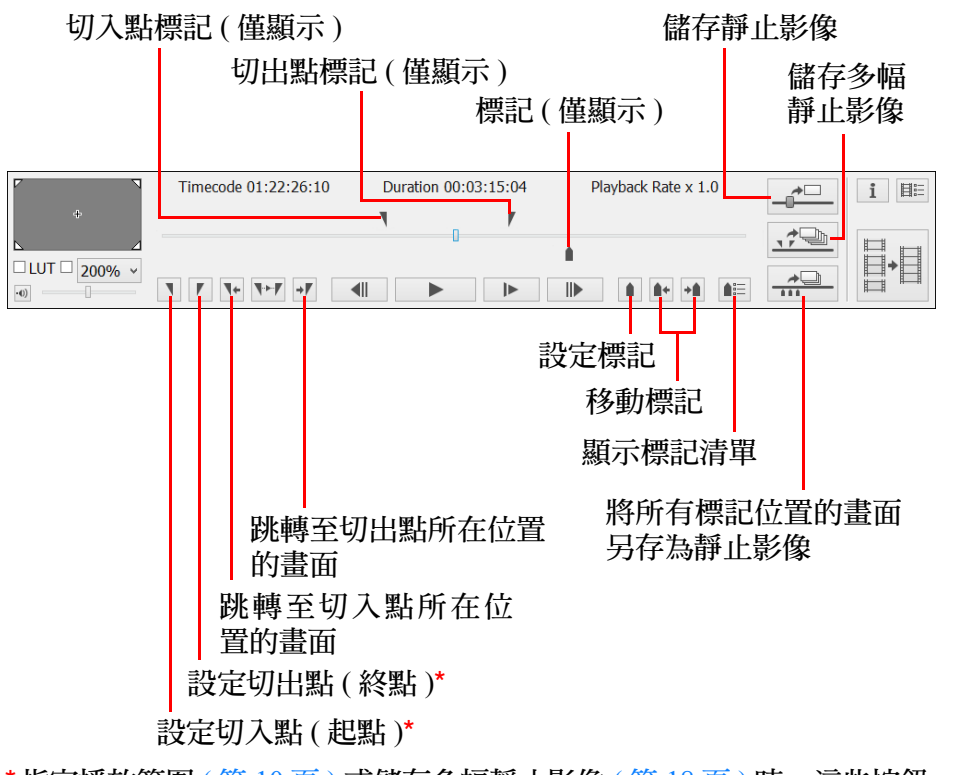

\*指定播放範圍(第10頁)或儲存多幅靜止影像(第18頁)時,這些按鈕 可指定切入點(起點)與切出點(終點)。

- □ **1DC**: 如要儲存已應用 LUT 的靜止影像,請勾選 [LUT] 核取 方塊。
  - 附加至影像的拍攝資訊中,焦距、快門速度、ISO 感光度、白平衡及 GPS 資訊均為短片拍攝開始時的值。但是,將會計算實際拍攝靜止影像時的日期及時間並附加為拍攝日期及時間。

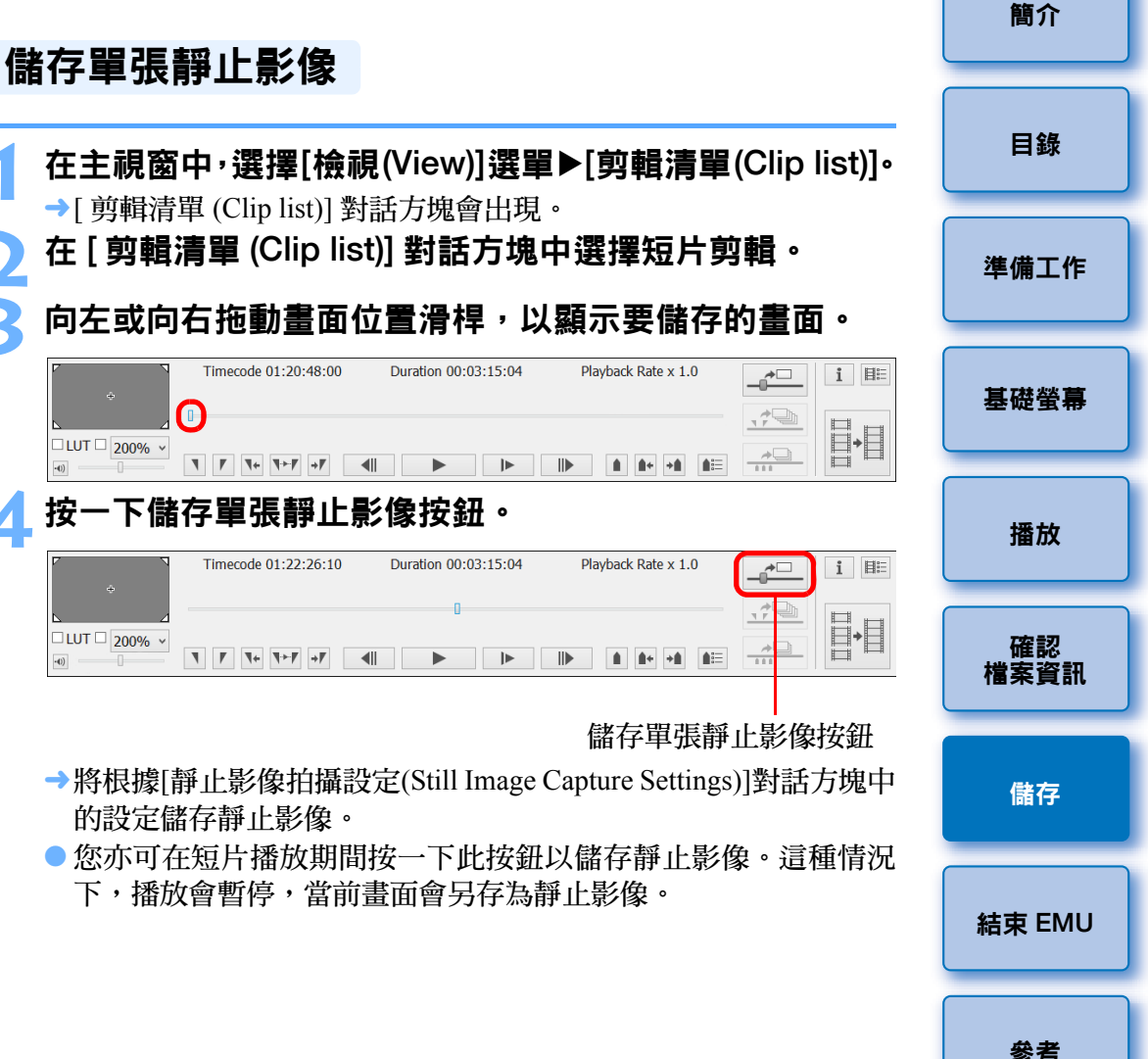

## 儲存多幅靜止影像

透過在當前短片剪輯中指定區段,您可以將該區段內的所有畫面另存為靜止影像。

- **在主視窗中,選擇[檢視(View)]選單▶[剪輯清單(Clip list)]。** →[剪輯清單(Clip list)]對話方塊會出現。
- )在 [ 剪輯清單 (Clip list)] 對話方塊中選擇短片剪輯。
- 3 向左或向右拖動畫面位置滑桿以顯示開始畫面,然後在要 開始儲存的畫面出現時按一下切入點按鈕。

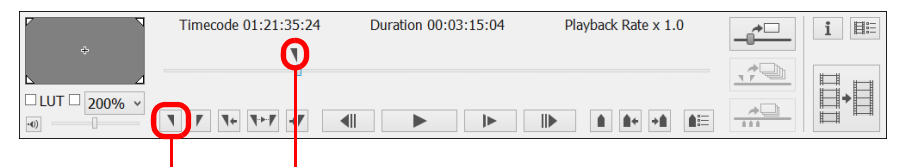

#### 切入點按鈕 切入點標記

- →此時會顯示切入點標記,並會設定要儲存靜止影像的起點。
- 您亦可在短片播放期間按一下此按鈕以指定切入點。
- 指定切入點後,您可以透過按一下[1](移至切入點)按鈕跳轉至切入點所在位置的畫面。如果尚未設定任何切入點,按一下此按鈕會跳轉至首張畫面。您亦可在短片播放期間按一下[1](移至切入點)按鈕。

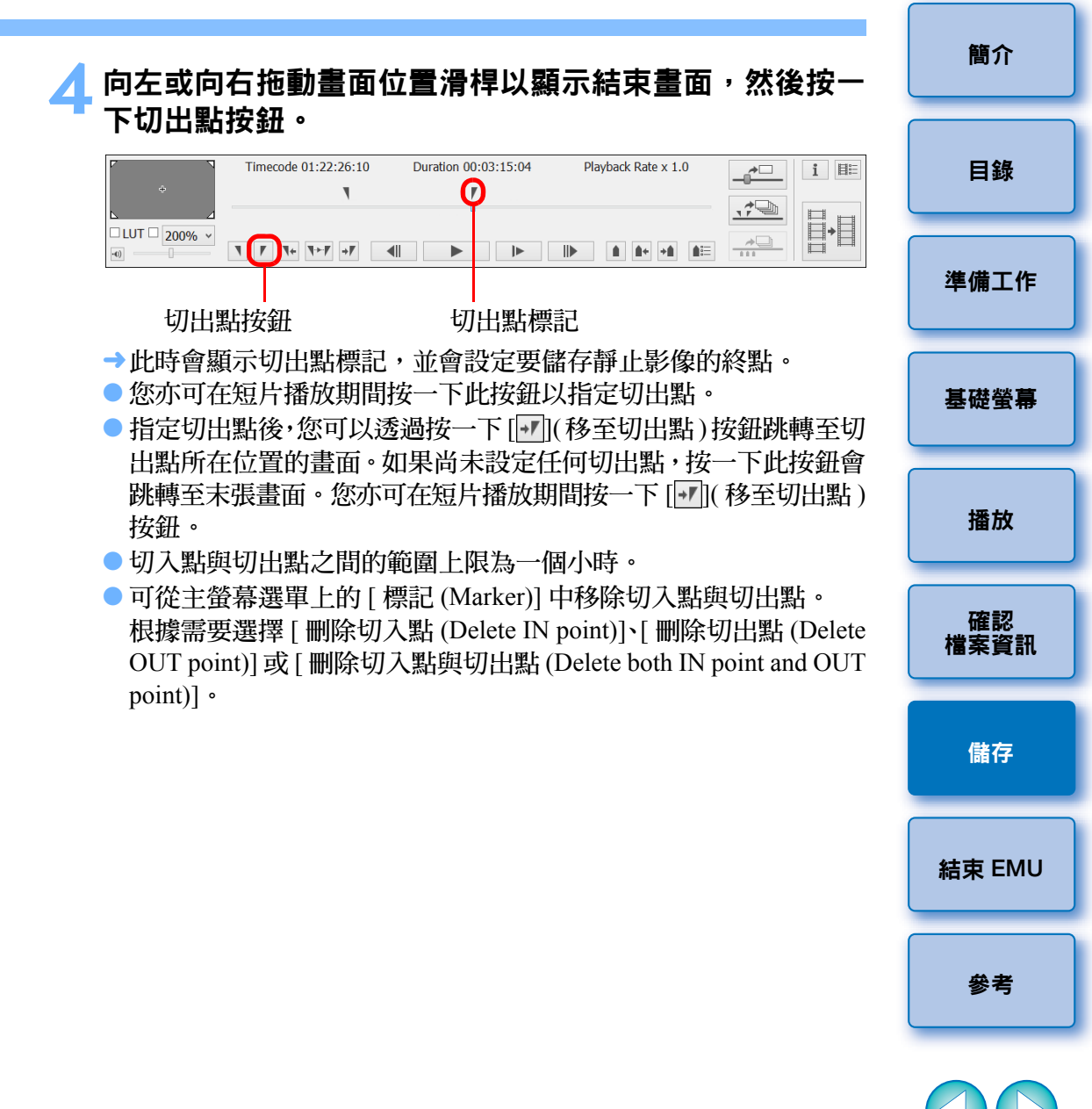

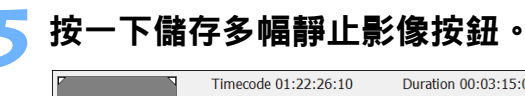

| ·            | Timecode 01:22:26:10 | Duration 00:03:15:04 | Playback Rate x 1.0 | <b></b> | 1 目 🗄    |
|--------------|----------------------|----------------------|---------------------|---------|----------|
| ÷            | ۲.                   | 7                    |                     |         |          |
| LUT □ 200% ✓ |                      |                      |                     | ٣       | <b>+</b> |
| 0)           | <b>₹ ₽ ₹</b>         |                      |                     | *       |          |
|              |                      |                      |                     |         |          |

儲存多幅靜止影像按鈕

- →將根據[靜止影像擷取設定(Still Image Capture Settings)]對話方塊中 的設定儲存靜止影像。切入點與切出點之間的所有畫面將另存為靜 止影像。
- 您亦可在短片播放期間按一下此按鈕以儲存靜止影像。這種情況下,播放會在拍攝時暫停。

#### 簡介 將設定標記位置的所有畫面另存為靜止影像 按一下 [\_\_\_] 按鈕。 目錄 Timecode 01:22:26:10 Duration 00:03:15:04 Playback Rate x 1.0 + . . . □LUT □ 100% × <u>\_\_\_\_</u> 準備工作 **▼ F ₹**+**F ↓F ↓F** →使用標記指定的所有畫面將根據 [靜止影像拍攝設定 (Still Image Capture Settings)] 視窗中的設定另存為靜止影像。 基礎螢幕 您亦可按照以下步驟儲存所有使用標記指定的畫面。 按一下控制區域中的 [▲=](標記清單) 按鈕,以顯示標記 播放 清單。 按一下標記清單中的[拍攝所有影像(Capture all images)] 確認 檔案資訊 按鈕。 儲存 結束 EMU 參考

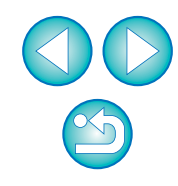

所選剪輯中的切入點與切出點設定會自動儲存,並且下次在 EMU 中 處理該剪輯時此設定會繼續生效。

# 合併及儲存短片檔案

#### 1D C 7D Mk II

使用支援的相機拍攝短片時,即使進行單張拍攝,短片檔案亦會按 4 GB 進行分割並自動建立多個短片檔案。您可以使用此功能合併這些多個檔案 並將其另存為單個檔案。請注意,此功能僅支援使用以下相機拍攝的短 片: 1D C 或 7D Mk II。

#### 查看短片剪輯中的短片檔案

在 EMU 中,分割的短片檔案將顯示為單個短片剪輯。您可以按照以下步 驟查看短片剪輯的結構並觀看組成短片剪輯的短片檔案。

#### 在主視窗中<sup>,</sup>選擇[檢視(View)]選單▶[剪輯清單(Clip list)]。

- →[剪輯清單 (Clip list)] 對話方塊會出現。
- 如要使用此功能,您必須首先選擇儲存要查看的短片剪輯的資料 夾。如果未選擇資料夾,請執行「短片剪輯播放」(第6頁)中的 步驟1至步驟2以選擇資料夾。

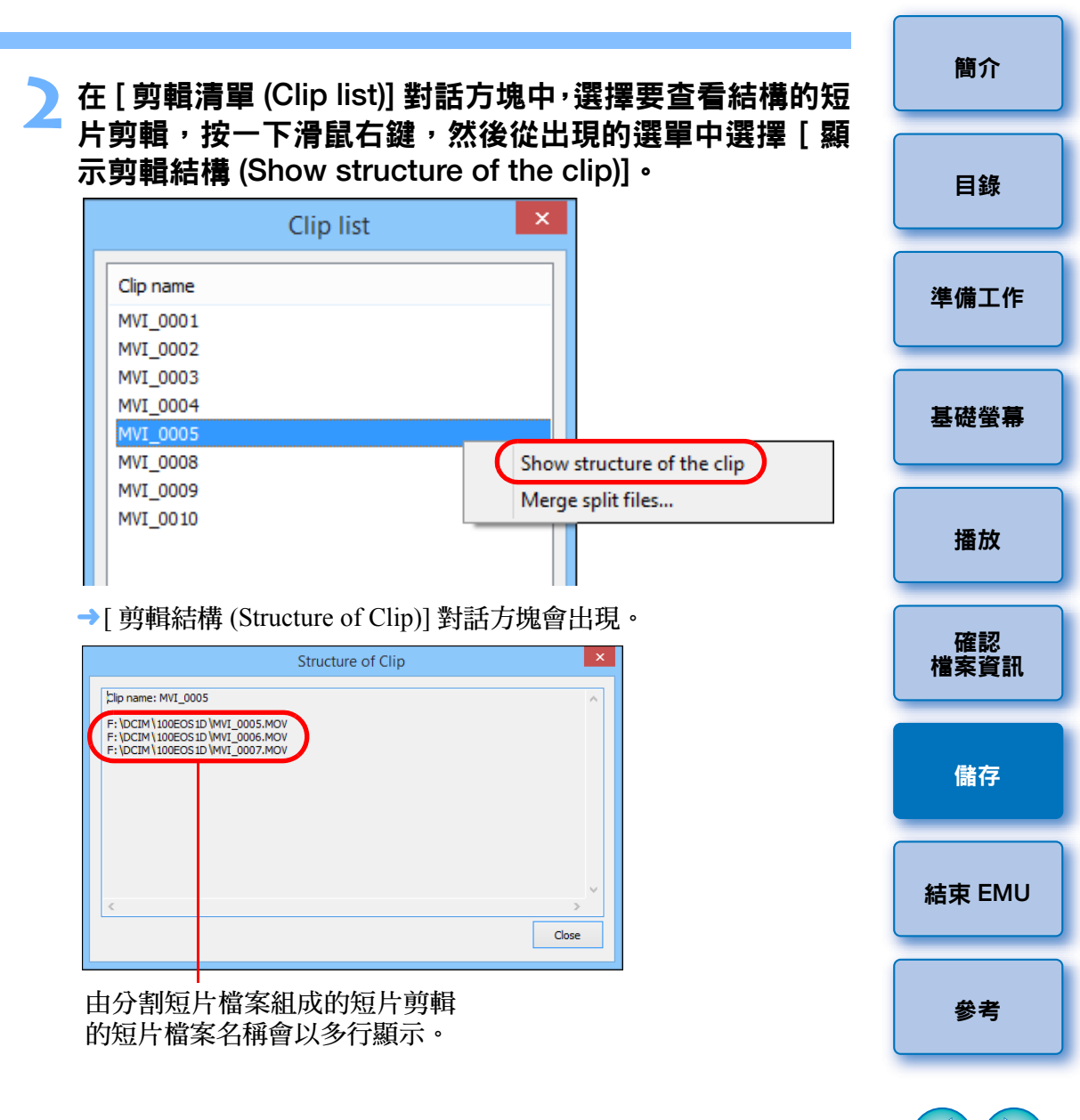

## 合併分割短片檔案並另存為單個檔案

您可以合併多個組成一個短片剪輯的分割短片檔案,並將其另存為單個檔案。原始短片檔案會依舊保留在原本儲存的資料夾中。

#### 合併資料夾中的所有分割短片檔案並另存為單個 檔案

#### 按一下主視窗中的合併分割檔案按鈕。

| Р <b>ч</b> | Timecode 01:22:26:10 | Duration 00:03:15:04 | Playback Rate x 1.0 | 1 🗄 |
|------------|----------------------|----------------------|---------------------|-----|
|            |                      | 0                    |                     |     |
| •0)        | <b>▼ ▼ ▼ ▼</b>       |                      |                     |     |

合併分割檔案按鈕

- →[合併檔案 (Merge Files)] 對話方塊會出現。
- → 在主視窗中,您亦可選擇[工具(Tools)]選單 ▶[合併分割檔案(Merge split files)],以顯示[合併檔案(Merge Files)]對話方塊。

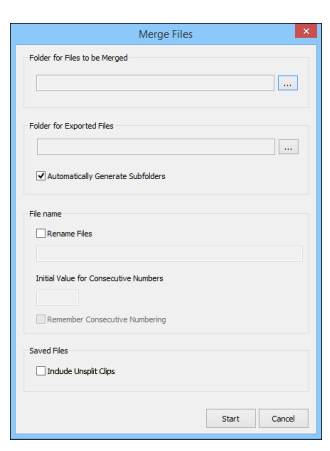

| 按一下[要合併檔案的資料夾(Folder for Files to be Merged)] | 簡介         |
|-----------------------------------------------|------------|
| 的[…]按鈕,然後選擇儲存要合併的短片檔案的資料夾。                    | 目錄         |
| ●選定資料夾內儲存的所有短片檔案將會合併。                         | 準備工作       |
|                                               | 基礎螢幕       |
|                                               | 播放         |
|                                               | 確認<br>檔案資訊 |
|                                               | 儲存         |
|                                               | 結束 EMU     |
|                                               | 參考         |

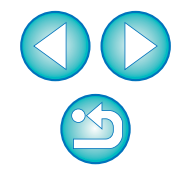

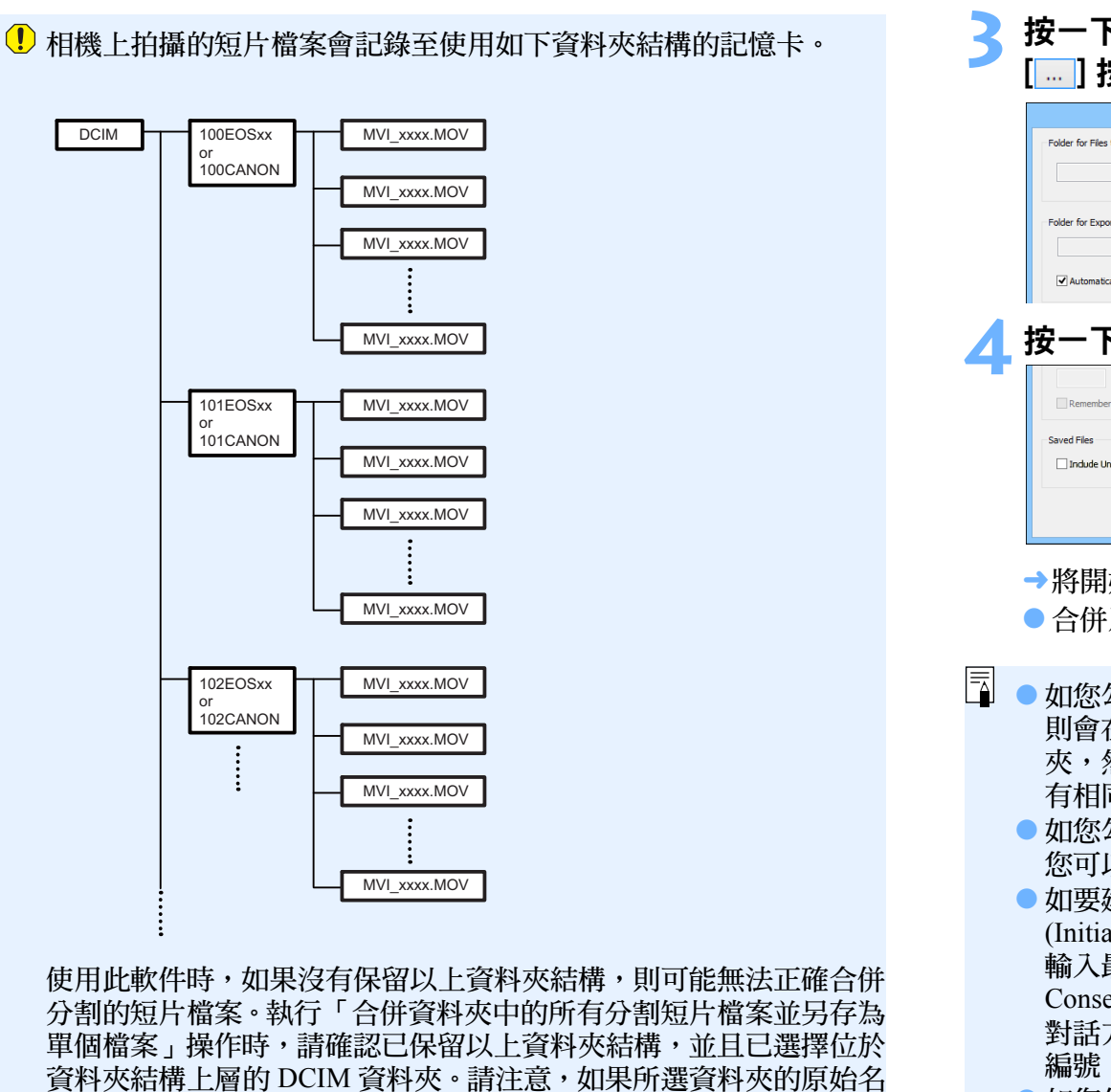

稱 [DCIM] 已變更為其他名稱,即使保留資料夾結構,亦可能無法正

確合併短片檔案。

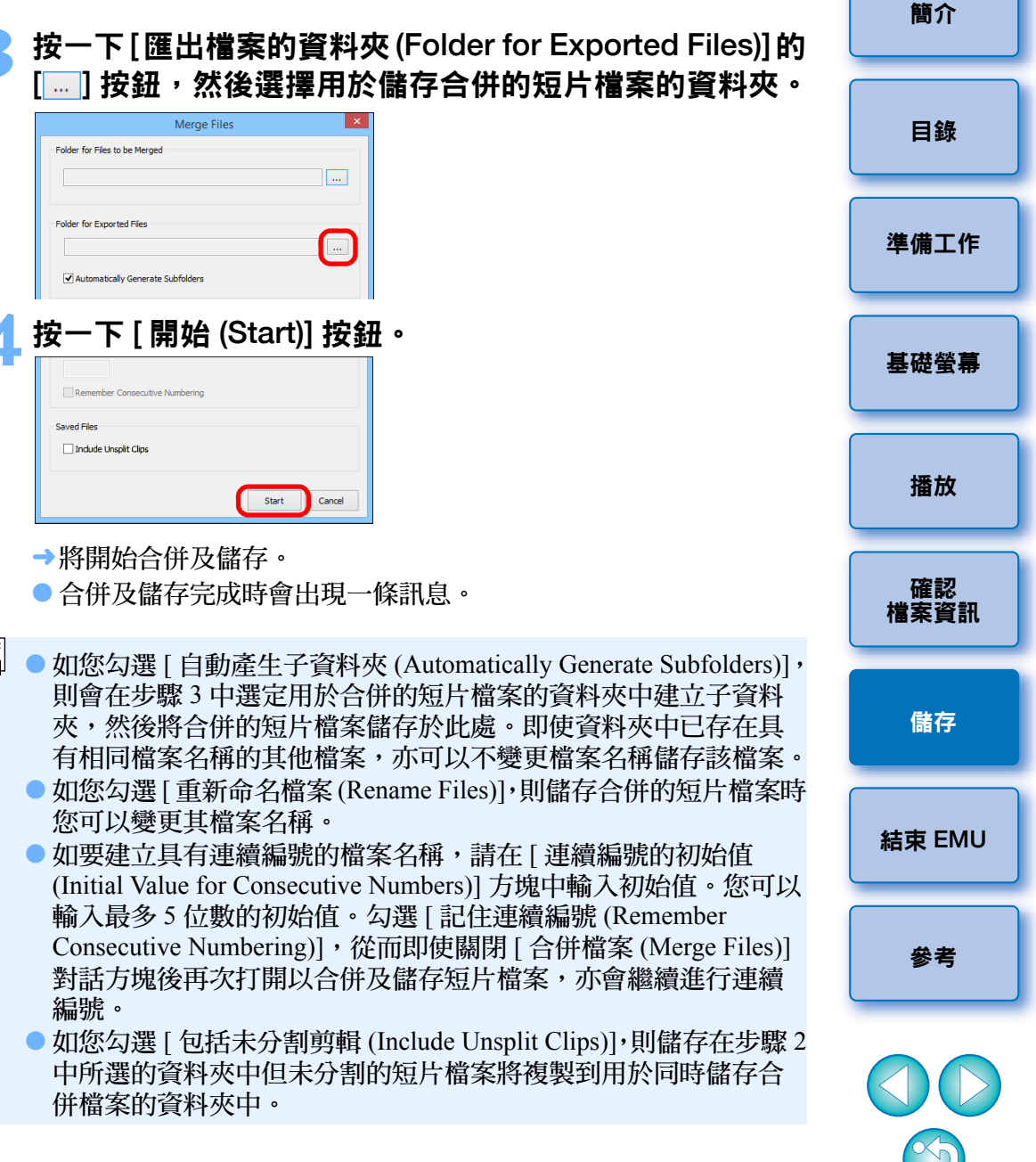

#### 合併單個短片剪輯的分割短片檔案並另存 個檔案

📶 按一下 [ 開始 (Start)] 按鈕。

| 簡介    |
|-------|
|       |
| 目錄    |
|       |
| 準備工作  |
|       |
| 甚礎螢幕  |
|       |
| 播放    |
|       |
| 確認    |
| 嘗案資訊  |
|       |
| 儲存    |
|       |
| 諫 EMU |
|       |
| 參考    |
|       |

23

## 參考

#### 疑難排解

如 EMU 無法正常操作,請參閱以下資訊。

#### EMU 無法操作

- EMU 無法在不符合系統要求的電腦上正常操作。請在兼容系統要求 (第2頁)的電腦上使用 EMU。
- 即使電腦具備符合系統要求的記憶體容量(記憶體),但如其他應用程式 與 EMU 同時運行,則記憶體可能不足。請結束 EMU 以外的任何應用 程式。
- 簡介 文字與按鈕無法正確顯示 ● 如果螢幕的字型大小設定為 100%(96dpi) 以外的值,可能無法正確顯示 目錄 文字與按鈕。請在 Windows 的顯示設定中,將螢幕的字型大小設定為 100% • 準備工作 基礎螢幕 播放 確認 檔案資訊 儲存 結束 EMU

 $\sim$ 

參考

## 錯誤訊息

如果出現錯誤訊息,請參閱以下資訊。

| 訊息                                     | 原因與解決方案                                                                     |
|----------------------------------------|-----------------------------------------------------------------------------|
| 無法在選擇的目標中建<br>立資料夾。                    | 指定為儲存目標的記憶卡具有防寫保護。<br>請插入可寫的記憶卡。                                            |
| 請輸入連續編號。                               | 未輸入連續編號。當存在多個具有要合併之<br>短片檔案的短片剪輯時,請輸入連續編號的<br>初始值。                          |
| 目標檔案系統不支援您<br>正在儲存之檔案的大小。              | 指定為儲存目標指定的檔案系統不支援正<br>在儲存之檔案的大小。請變更儲存目標。                                    |
| 沒有為檔案提供足夠的<br>連續編號。                    | 檔案名稱的連續編號超過 99999。請變更輸<br>入的編號數值或檔案儲存目標。                                    |
| EOS MOVIE Utility 已由<br>其他使用者啟動。       | 請登入正在運行EOS MOVIE Utility的Windows<br>使用者帳戶,結束 EOS MOVIE Utility,然<br>後再次啟動。  |
| 輸出目標的檔案系統可<br>能不支援4GB或更大的<br>檔案。是否要繼續? | 合併的短片檔案可能無法儲存至儲存目標<br>資料夾所在的磁碟機。請查看指定為儲存目<br>標磁碟機的檔案系統是否支援 4 GB 或更大<br>的檔案。 |
| 由於沒有足夠的可用空<br>間,無法合併。                  | 儲存目標資料夾所在的磁碟機上沒有足夠<br>的空間。請建立足夠的空間或變更儲存目<br>標,然後重複合併處理。                     |
| 合併處理已失敗。                               | 查看是否存在儲存目標資料夾。如果儲存目<br>標資料夾位於外部儲存裝置上,請查看其是<br>否正確連接至電腦。                     |

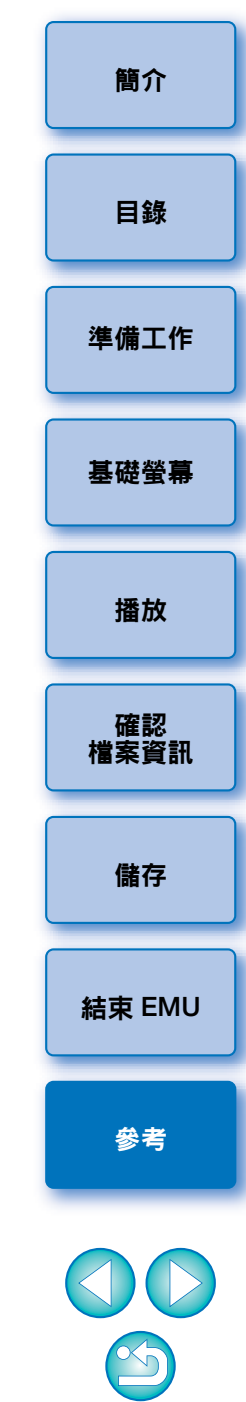

## 鍵盤控制項

| 按鍵            | 主視窗中聚集的控制項                      |                  |                   |        |  |
|---------------|---------------------------------|------------------|-------------------|--------|--|
|               | 除音量與畫面位置滑桿以外的操作控制項              | 音量滑桿             | 畫面位置滑桿            |        |  |
| 空格鍵           |                                 | _                | 播放/停止             |        |  |
| Shift+空格鍵     |                                 | -                | 播放切入點與切出點之間的範圍    | │ 準備工作 |  |
| $\rightarrow$ |                                 | 調高音量             | 下一畫面              |        |  |
| ←             |                                 | 調低音量             | 上一畫面              | 基礎營募   |  |
| Shift+→       |                                 | 調高音量             | 跳轉至多幅靜止影像的切出點     |        |  |
| Shift+←       |                                 | 調低音量             | 跳轉至多幅靜止影像的切入點     |        |  |
| Shift+1       |                                 | _                | 選擇目前位置與起點之間的下一個標記 | 播放     |  |
| Shift+↓       |                                 | _                | 選擇目前位置與終點之間的下一個標記 |        |  |
| Home          | _                               |                  | 跳轉至首張畫面           | 確認     |  |
| End           |                                 |                  | 跳轉至末張畫面           | 檔案資訊   |  |
| В             | 啟動 / 關閉查找表 [LUT]                |                  |                   |        |  |
| L             | 播放                              |                  |                   | 儲存     |  |
| Shift+L       | 播放切入點與切出點之間的範圍<br>在播放狀態按下時:再次播放 |                  |                   |        |  |
| K             |                                 |                  |                   | 結束 EMI |  |
| S             | 調整播放速度                          |                  |                   |        |  |
| V             |                                 |                  |                   |        |  |
| F             | 全螢幕顯示                           |                  |                   | 參考     |  |
| Ctrl+S        | 儲存靜止影像                          |                  |                   | _      |  |
| Ctrl+T        | 儲存多幅靜止影像                        |                  |                   |        |  |
| Ctrl+Alt+M    | 將所有設定標記位置的畫面另存為靜止影像             |                  |                   |        |  |
| D             |                                 | 合併資料夾中所有的分割檔案並儲存 |                   |        |  |

26

## 移除安裝軟件

- 開始移除安裝軟件前,請結束所有正在使用的程式。
- 如要移除驅動程式,請以系統管理員權限登入。
- 根據作業系統軟件移除安裝方式移除安裝此軟件。
- 如要防止電腦故障,軟件移除安裝完成後,請務必重新啟動電腦。
   不重新啟動電腦而再次安裝軟件可能會導致電腦故障。

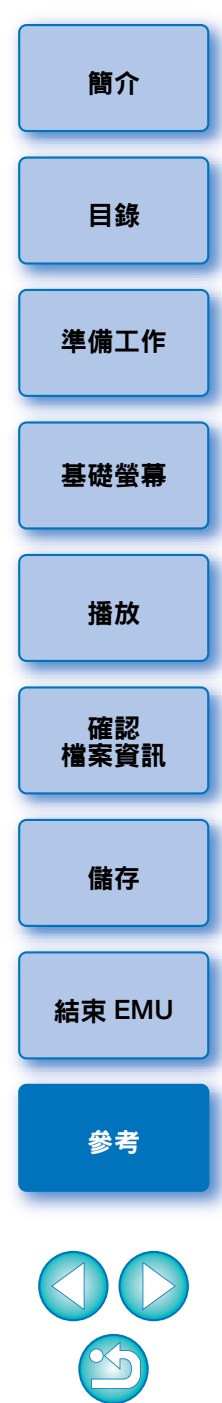

#### 關於本使用說明書

- 未經許可,禁止複製本使用說明書的全部或部份內容。
- 佳能公司可能變更軟件規格及本使用說明書的內容,恕不另行通知。
- 本使用說明書中印製的軟件螢幕及顯示與實際軟件可能稍有不同。
- 本使用說明書的內容已經過嚴格校勘。但是,如您發現任何錯誤或 遺漏,請聯絡佳能客戶服務中心。
- 請注意,無論上述內容提及與否,佳能公司將不為軟件操作造成的後果 承擔責任。

#### 商標

- Microsoft及Windows是MicrosoftCorporation在美國與/或其他國家或地區的商標或註冊商標。
- 所有其他商標均為其各自所有者的財產。

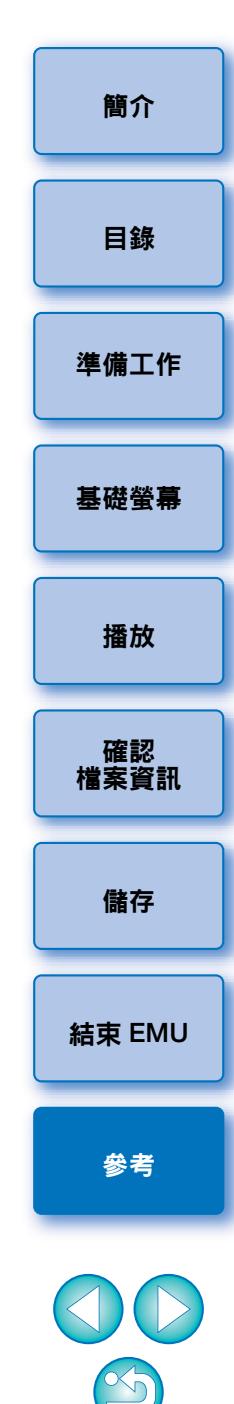